#### MOBILNÍ APLIKACE SHELLY PRO PLUS IPM PLUS IPM PLUS IPM PLUS IPM PLUS IPM PLUS IPM PLUS IPM PLUS IPM PLUS IPM PLUS IPM

#### Úvod

▲DOPORUČENÍI Tato uživatelská příručka podléhá úpravám. Nejnovější verzi naleznete na adrese:

https://shelly.cloud/knowledge-base/devices/shelly-plus-1pm/ Stáhněte si aplikaci Shelly Cloud naskenováním výše uvedného QR kódu nebo přistupte k zařízením prostřednictvím webového rozhraní Embedded, jak je vysvětleno dále v uživatelské příručce. Zařízení Shelly jsou kompatibilní s funkcemi podporovanými Amazon Echo a Google Home, stejně jako s dalšími platformami pro automatizaci domácnosti a hlasovými asistenty. Podrobnosti viz na https:// shelly.cloud/compatibility/.

# Registrace

Při prvním načtení mobilní aplikace Shelly Cloud si musíte vytvořít účet, který bude spravovat všechna vaše zařízení Shelly. Musíte použít skutečný e-mail, protože tento e-mail bude použít v připadě zapomenutého hesla!

### Zapomenuté heslo

V případě, že zapomenete nebo ztratíte své heslo, klikněte na "Zapomněli jste heslo? na přihlašovací obrazovce a zadejte email, který jste použili při registraci. Obdržíte e-mail s odkazem na stránku, kde si můžete obnovit heslo. Odkaz je jedinečný a Ize jej použít pouze jednou.

▲POZORNOST!Pokud nemůžete resetovat heslo, musíte resetovat své zařízení (jak je vysvětleno v části "Začlenění zařízení", krok 1).

#### První kroky

Po registraci si vytvořte svou první místnost (nebo místnosti), kam budete přidávat a používat svá zařízení Shelly. Shelly Cloud umožňuje vytvářet scény pro automatické ovládání zařízení v předem definovaných hodinách nebo na základě jiných parametrů, jako je teplota, vhkost, světlo atd. (s dostupnými senzory v Shelly Cloud). Shelly Cloud umožňuje snadné ovládání a sledování pomocí mobilního telefonu, tabletu nebo PC. Shelly Plus 1PM Ize seskupit s dalšími zařízeními v aplikaci. Může být také nastaven tak, aby spoušči akce na jiných zařízeních Shelly nastavením parametrů. Umožňujeme také nastavení parametrů pro světla, skriptování atd., které nejsou jednoduchým ON/OFF.

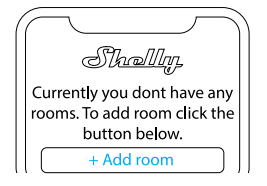

# **APP SHELLY**

#### Začlenění zařízení

# Krok 1

Po dokončení instalace Shelly a zapnutí napájení Shelly vytvoří svůj vlastní přístupový bod Wi-Fi (AP). <u>▲VAROVÁNÍ!</u> V případě, že zařízení nemá vytvořeno vlastní AP Síť Wi-Fi spodobným SSIDShellyPlus1PM-f008d1d8bd68, zkontrolujte, zda je zařízení připojeno podle pokynů k instalací. Pokud stále nevidíte aktivní síť Wi-Fi S SSID jakoShellyPlus1PMf008d1d8bd68nebo chcete zařízení přidat do jiné sítě Wi-Fi, resetutjte zářizení. Pokud było zařízení zapnuto, musíte jej restartovat vypnutím a opětovným zapnutím. Poté máte jednu minutu na 5 po sobě jdoucích stisknutí tlačítka/spinače připojeného k SW terminálu. Měli byste slyšet spouštění relé. Po zaznění spouštěcího zvuku se Shelly Plus 1PM vrátí do režímu AP. Pokud ne, zapakuje to nebo kontaktujte naši zákaznickou podporu na adrese; podpora@shelly.cloud.

#### Krok 2

Mějte prosím na paměti, že zahrnutí zařízení Shelly se na zařízeních iOS a Android liší.

1.Začlenění iOS-Otevřete nabídku nastavení na vašem iOS zařízení > "Add device" a připojte se k Wi-Fi síti vytvořené vaším zařízení m Shelly, tzn.ShellyPlus1PM-f008d1d8bd68 (Obr. 1). Znovu otevřete aplikaci Shelly a zadejte své domácí Wi-Fi přihlašovací údaje (Obr. 2). Po kliknutí na "Další" se otevře nabídka, která vám umožní vybrat zařízení, které chcete zahrnout, nebo zahrnout jakékoli zařízení nalezené v síti. Shelly Plus 1PM je vybaven Bluetooth a poslední možnost v nabídce vám umožňuje "Search by Bluetooth", což umožňuje rychlejší zařazení.

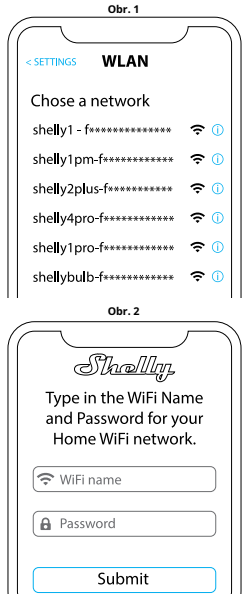

2.Začlenění Androidu-Z nabídky hamburgerů na hlavní obrazovce vaší aplikace Shelly vyberte "Přidat zařízení". Poté vyberte sařízení Shelly, které chcete zahrnout. Název zařízení bude podobný:ShellyPlus1PM-f008d1d8bd68 (Obr. 4). Shelly Plus 1PM je vybaven Bluetooth a vedle něj bude k dispozici malá ikona Bluetooth, která umožňuje zahrnutí pomocí Bluetooth.

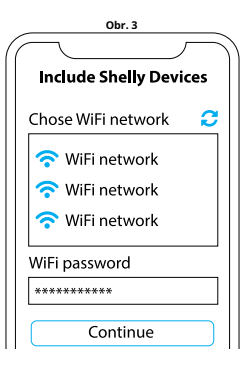

Obr. 4

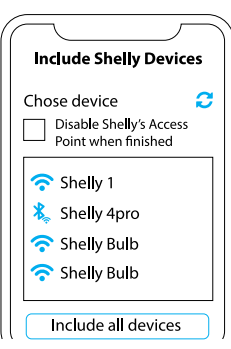

# Krok 3

Přibližně 30 sec. po objevení jakýchkoli nových zařízení v místní síti Wi-Fi se ve výchozím nastavení v místnosti "Objevená zařízení" zobrazí seznam.

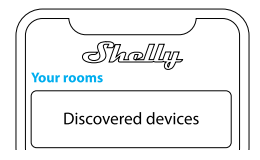

# Krok 4

Vyberte "Objevená zařízení" a vyberte zařízení, které chcete zahrnout do svého účtu.

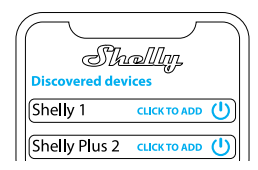

# Obsah je uzamčen

Dokončete, prosím, proces objednávky.

Následně budete mít přístup k celému dokumentu.

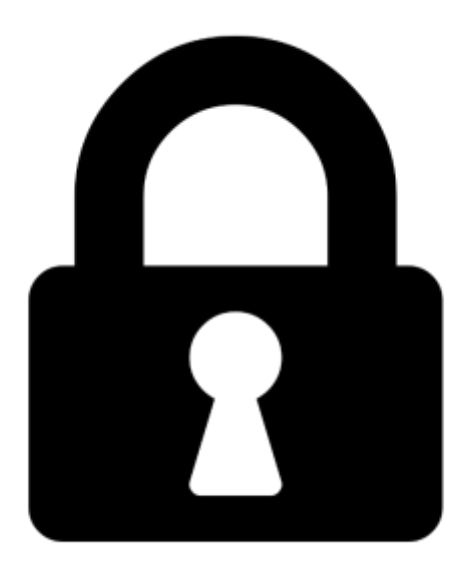

Proč je dokument uzamčen? Nahněvat Vás rozhodně nechceme. Jsou k tomu dva hlavní důvody:

 Vytvořit a udržovat obsáhlou databázi návodů stojí nejen spoustu úsilí a času, ale i finanční prostředky. Dělali byste to Vy zadarmo? Ne\*. Zakoupením této služby obdržíte úplný návod a podpoříte provoz a rozvoj našich stránek. Třeba se Vám to bude ještě někdy hodit.

\*) Možná zpočátku ano. Ale vězte, že dotovat to dlouhodobě nelze. A rozhodně na tom nezbohatneme.

2) Pak jsou tady "roboti", kteří se přiživují na naší práci a "vysávají" výsledky našeho úsilí pro svůj prospěch. Tímto krokem se jim to snažíme překazit.

A pokud nemáte zájem, respektujeme to. Urgujte svého prodejce. A když neuspějete, rádi Vás uvidíme!